# **NETGEAR**<sup>°</sup>

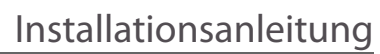

Connect with Innovation"

#### N150 Wireless USB-Adapter WNA1100

## Lieferumfang

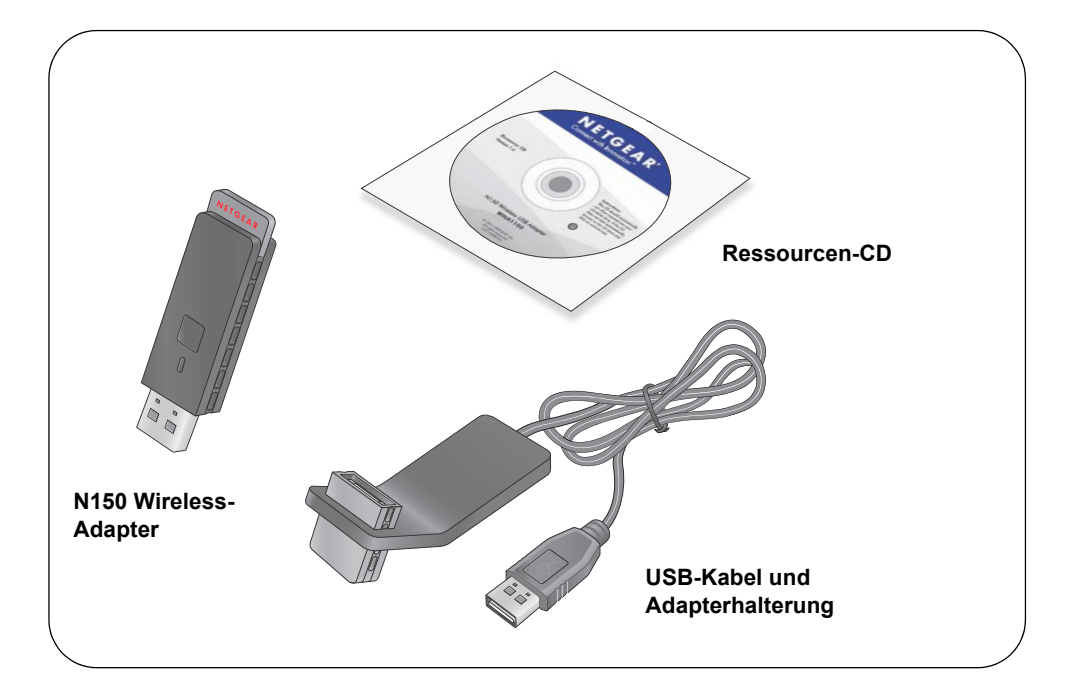

## Installation

Geschätzte Einrichtungszeit: 10 Minuten

- 1. Legen Sie die *Ressourcen-CD* in das CD-ROM-Laufwerk des Computers ein. Wenn die Hauptseite der CD nicht angezeigt wird, durchsuchen Sie die Dateien auf der CD, und doppelklicken Sie auf Autorun.exe.
- 2. Klicken Sie auf Setup (Einstellungen).

Der Bildschirm Software Update Check (Nach Software-Updates suchen) wird angezeigt.

- 3. Wenn Sie Zugang zum Internet haben, klicken Sie auf Check for Updates (Nach Updates suchen). Klicken Sie andernfalls auf Install from CD (Von CD installieren).
- 4. Klicken Sie auf I agree (Ich stimme zu), um die Lizenzvereinbarung zu akzeptieren. Klicken Sie anschließend auf Next (Weiter).

Eine Meldung wird angezeigt mit der Aufforderung zu warten, während die Software installiert wird. Dieser Vorgang kann einige Minuten dauern. Sie werden anschließend aufgefordert, Ihren Adapter anzuschließen.

5. Schließen Sie entweder den Adapter an einen USB-Anschluss an Ihrem Computer an, oder verwenden Sie das USB-Kabel und die Adapterhalterung, um den Adapter anzuschließen.

Das USB-Kabel und die USB-Adapterhalterung können die Reichweite Ihres Adapters vergrößern und einen besseren Wireless-Empfang erzielen. Setzen Sie den Adapter in die Halterung ein, und verbinden das USB-Kabel mit dem Computer.

Hinweis: Stellen Sie den Wireless-Adapter mindestens einen Meter von Ihrem Router entfernt auf.

6. Klicken Sie auf Next (Weiter).

#### NETGEAR<sup>®</sup> genie N150 Wireless USB Adapte Insert the wireless USB adapter into your computer Click Next to continue Note: You should leave your computer powered on while you insert the

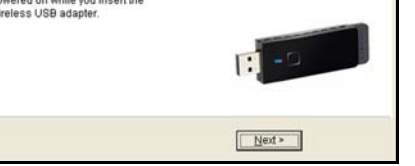

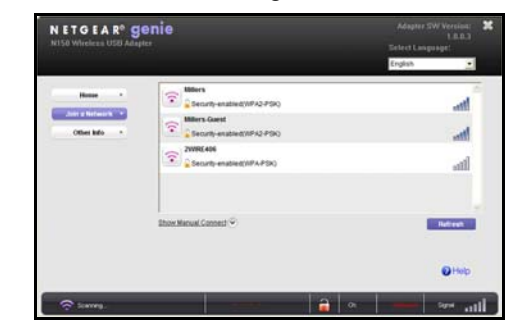

## Verbindung zu einem drahtlosen Netzwerk herstellen

Sie können von diesem NETGEAR Genie-Bildschirm eine Verbindung zu einem drahtloses Netzwerk herstellen, oder Sie können Wi-Fi Protected Setup (WPS) verwenden, wenn Ihr drahtloses Netzwerk dies unterstützt.

- Netzwerkschlüssel ein.
- gedrückt.

Drücken Sie innerhalb von 2 Minuten die WPS-Taste auf Ihrem drahtlosen Router oder Gateway.

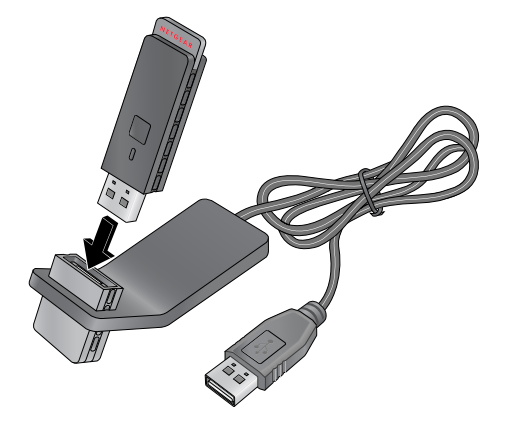

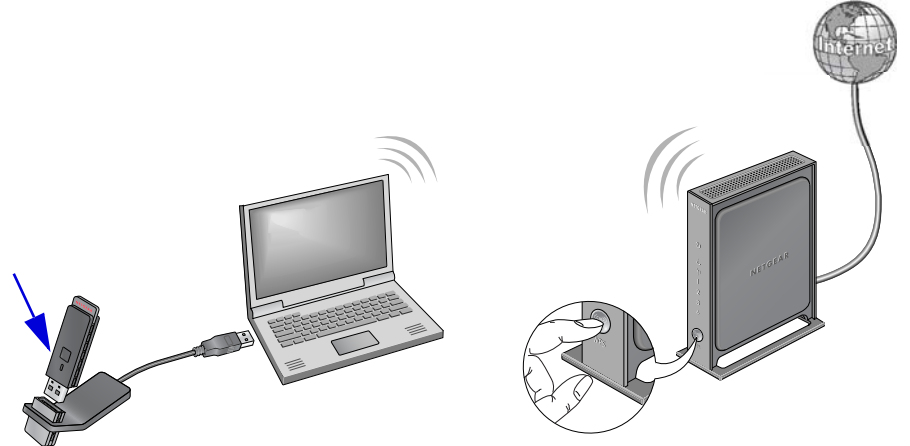

7. NETGEAR Genie zeigt eine Liste der drahtlosen Netzwerke in Ihrem Bereich an.

NETGEAR Genie: Klicken Sie auf Ihr drahtloses Netzwerk, um es aus der Liste auszuwählen, und klicken Sie anschließend auf **Connect** (Verbinden). Wenn das Netzwerk gesichert ist, geben Sie das Passwort oder den

WPS: Halten Sie die WPS-Taste an der Seite des Adapters 2 Sekunden lang

Der Adapter stellt nun eine Verbindung zum Netzwerk her. Dieser Vorgang kann einige Minuten dauern. Ihre Einstellungen werden in einem Profil gespeichert.

### **NETGEAR Genie-Symbol**

Wenn Sie Ihren Adapter installieren, wird das NETGEAR Genie-Symbol in der Windows-Taskleiste und auf dem Desktop angezeigt. Über dieses Symbol können Sie NETGEAR Genie öffnen, um Änderungen vorzunehmen oder eine Verbindung mit einen anderen drahtlosen Netzwerk herzustellen. Die Farbe des Symbols zeigt die Signalstärke Ihrer drahtlosen Verbindung mit 0 (null) bis 5 Balken an.

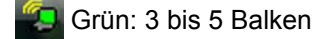

Gelb: 1 bis 2 Balken

Rot: 0 (null) Balken, es besteht keine Verbindung

Wenn Sie den Adapter entfernen, ist NETGEAR Genie nicht verfügbar. Das Symbol wird folglich nicht angezeigt. Wenn Sie den Adapter wieder anschließen, wird das Symbol wieder angezeigt.

 $( \in \mathbb{O} )$ 

Nach der Installation des Geräts können Sie das Produkt unter http://www.NETGEAR.com/register registrieren. Die Seriennummer finden Sie auf dem Etikett Ihres Produkts.Die Registrierung ist Voraussetzung für die Nutzung des telefonischen Supports. Die Registrierung über die NETGEAR-Website wird dringend empfohlen.

Produkt-Updates und Internetsupport finden Sie unter http://support.netgear.com.

Die vollständige DoC finden Sie auf der NETGEAR-Website mit der EU-Konformitätserklärung unter: http://kb.netgear.com/app/answers/detail/a id/11621/.

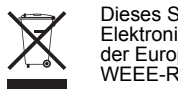

geändert werden.

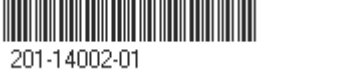

## **Technischer Support**

Vielen Dank, dass Sie sich für Produkte von NETGEAR entschieden haben.

Weitere Informationen zur Einrichtung, Konfiguration und Verwendung Ihres Wireless USB-Adapters finden Sie im Benutzerhandbuch.

Informationen über GNU General Public License (GPL) finden Sie unter http://support.netgear.com/app/answers/detail/a id/2649.

> Dieses Symbol wurde in Übereinstimmung mit der EU-Richtlinie 2002/96/EG zu Elektro- und Elektronik-Altgeräten (WEEE-Richtlinie) hier angebracht. Die Entsorgung dieses Produkts innerhalb der Europäischen Union sollte in Überinstimmung mit den in Ihrem Land zur Implementierung der WEEE-Richtlinie geltenden Gesetzen gehandhabt werden.

© 2011 NETGEAR, Inc. Alle Rechte vorbehalten. NETGEAR und das NETGEAR-Logo sind eingetragene Marken von NETGEAR. Inc. in den USA und/oder anderen Ländern. Andere Marken- und Produktnamen sind Marken oder eingetragene Marken der jeweiligen Inhaber. Informationen können ohne vorherige Ankündigung